## 補足 プラグインのインストール (CS4)

## 1 プラグインのダウンロード

※アプリケーション DVD-ROM がある場合は、「2 プラグインのインストール」へ進んでください。

Web ブラウザを起動し、以下 URL にアクセスします。

Windows:URL:http://www.adobe.com/support/downloads/detail.jsp?ftpID=4268 Mac:URL:http://www.adobe.com/support/downloads/detail.jsp?ftpID=4096\*(英語)

2

「Adobe Photoshop CS4 - プラグイン (オプション) - 日本語 (Mac: Adobe Photoshop CS4 optional plug-ins and ReadMe file - Japanese)」ページが表示されたら [Proceed to Download] ボタンをクリックします。

3 次のページが表示されたら、ページ上部の [Download Now] ボタンをクリックします。 ファイルのダウンロードが開始されます。

ダウンロードが完了したら、ファイル《PHSPCS4\_Cont\_LS2.exe(Mac: PHSPCS4\_Cont\_LS2.dmg)》 をダブルクリックします。環境によっては、 自動的にディスクイメージがマウントされます。

## 2 プラグインのインストール

アプリケーション DVD-ROM またはダウンロード後に解凍したフォルダ《Adobe CS4》-《Photoshop Content》(Mac:ディスクイメージ《Adobe Photoshop CS4 Content》)を開きます。

● 以下のフォルダを開きます。

\_ 32 ビット版 Windows XP:《日本語》-《その他》-《プラグイン(オプション)》-《プラグイン (32 ビット)》 -《Filters》

64 ビット版 Windows XP:《日本語》-《その他》-《プラグイン (オプション)》-《プラグイン (64 ビット)》 -《Filters》

 Mac OS X
 :《日本語》-《その他》-《プラグイン(オプション)》-《Filters》

Photoshop を終了し、以下のフォルダを開きます。

) Windows XP:(通常は(C:) ドライブ) - 《Program Files》 - 《Adobe》 - 《Adobe Photoshop CS4》 - 《Plug-ins》 - 《Filters》

Mac OS X : (通常は Macintosh HD) - 《アプリケーション》 - 《Adobe Photoshop CS4》 - 《Plugins》 - 《Filters》

手順 2. で開いたフォルダ《Filters》にあるファイル《ExtractPlus.plugin》、ファイル《PatternMaker.
plugin》を手順3で開いたフォルダにドラッグ&ドロップします。

作業終了後、すべてのファイルを閉じて、Photoshopを起動して、メニューバーの[フィルタ]メニューに[抽出] と[パターンメーカー]が追加されているかどうかを確認してください。